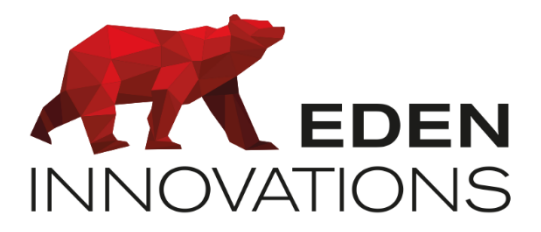

# Lecteur code QR

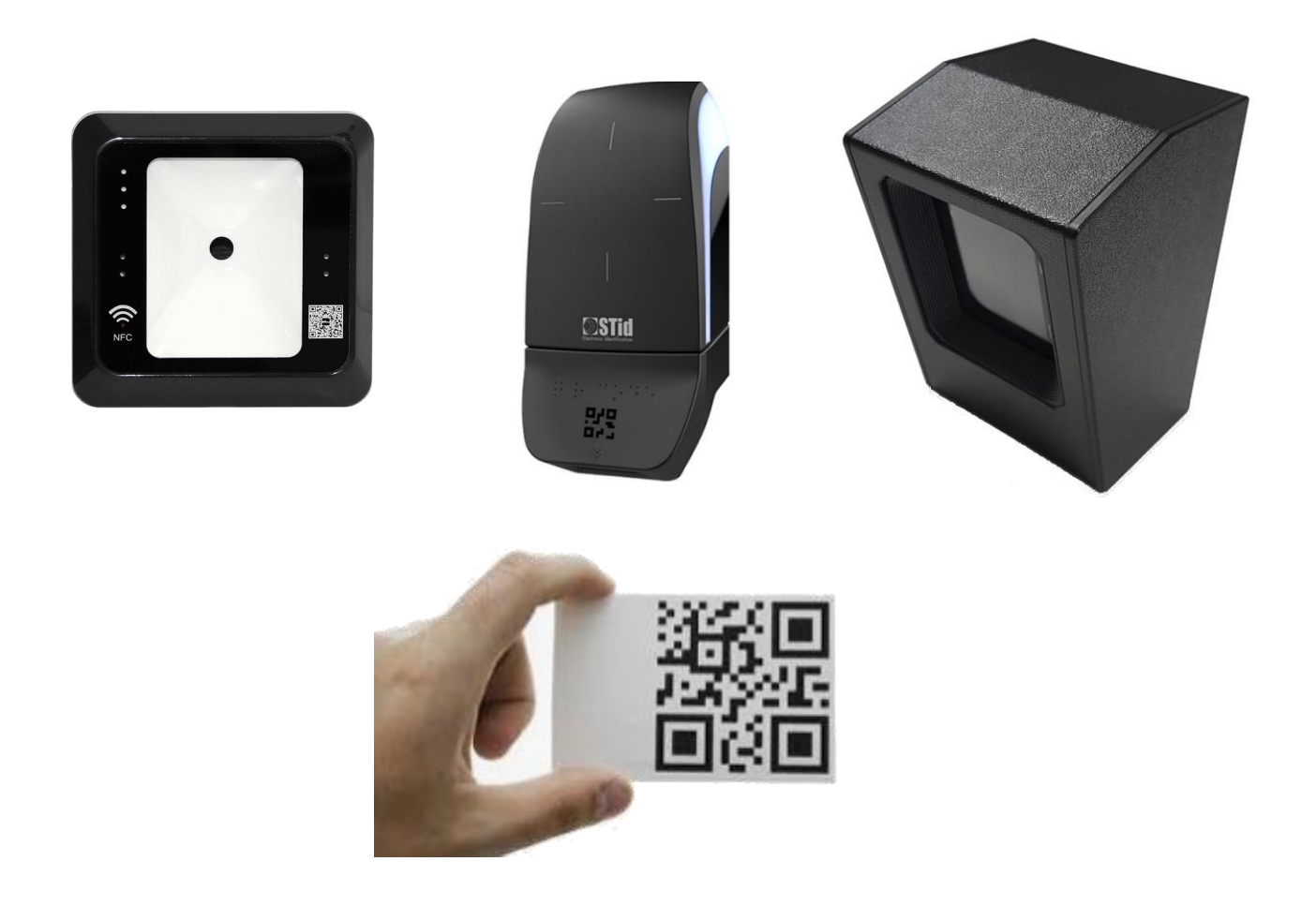

# Sommaire

| Pré-requis                                                  | 3          |
|-------------------------------------------------------------|------------|
| Spécifications et câblages lecteur EDEN code QR             | 3          |
| Spécifications et câblages lecteur STID ARCS-AQ/BT          | 4          |
| Spécifications et câblages lecteur ZKTECO ACC- ER-QR500-W   | 5          |
| Principe de fonctionnement                                  | 5          |
| Configuration du lecteur EDEN QR code                       | 5          |
| Configuration du lecteur EDEN code QR au niveau logiciel    | 6          |
| Configuration du lecteur code ARCS-AQ/BT au niveau logiciel | 7          |
| Configuration du lecteur ZKTECO ACC- ER-QR500-W             | 7          |
| Génération du code QR dans depuis l'interface OPTIMA Box    | 7          |
| Génération du code QR depuis le logiciel OPTIMA EE          | 8          |
|                                                             | Pré-requis |

Droits d'auteur : © Eden Innovations

Aucune partie de cette publication ne peut être reproduite, transmise, transcrite ni traduite sous une forme quelconque ou par un moyen quelconque sans le consentement du détenteur des droits d'auteur. La copie non autorisée peut non seulement enfreindre les lois de copyrights mais peut également réduire la capacité d'Eden Innovations à fournir des informations exactes.

#### 1. Pré-requis

#### Matériel :

- ✓ LIGUARD2 : toutes versions
- ✓ LIGUARD4 : toutes versions
- ✓ LIGUARD6 : toutes versions
- ✓ OPTIMABOX: toutes versions ou SFX.NET/LOG.NET
- ✓ Lecteur QR code EDEN
- ✓ Lecteur STID ARCS-AQ/BT 13.56 MHz + Bluetooth<sup>®</sup> + QR Code multi-technology
- ✓ Lecteur ZKTECO ACC- ER-QR500-W

#### 2. Spécifications et câblages lecteur EDEN code QR

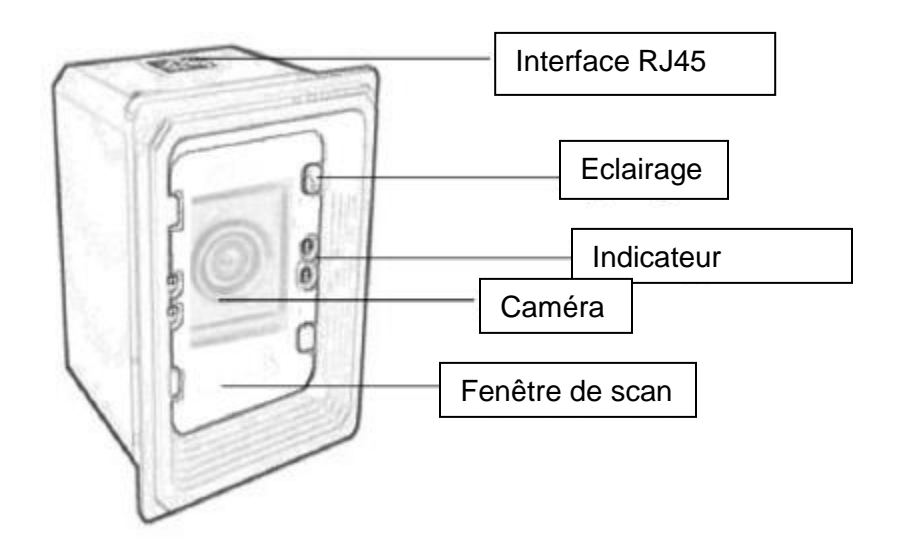

Dimensions : L:85 X p:83 X h:124 mm Connecter le +12/0V et D0/D1 au bornier de centrale EDEN Innovations.

| Environment   | Drop                  | Design to withstand 2 M drops to concrete |  |  |  |  |  |  |
|---------------|-----------------------|-------------------------------------------|--|--|--|--|--|--|
|               |                       | 5 times                                   |  |  |  |  |  |  |
| Parameters    |                       |                                           |  |  |  |  |  |  |
|               | Environmental Sealing | IP54                                      |  |  |  |  |  |  |
|               |                       |                                           |  |  |  |  |  |  |
|               |                       |                                           |  |  |  |  |  |  |
|               | Working Temperature   | 20-55°C                                   |  |  |  |  |  |  |
|               | Conserve Temperature  | 20-60°C                                   |  |  |  |  |  |  |
|               |                       |                                           |  |  |  |  |  |  |
|               |                       |                                           |  |  |  |  |  |  |
|               | Working Humidity      | 5-95% Non-Condensed                       |  |  |  |  |  |  |
|               | Conserve Humidity     | 5-95% Non-Condensed                       |  |  |  |  |  |  |
| Physical      | Net Weight            | 165g                                      |  |  |  |  |  |  |
|               | Packing Weight        | 395g                                      |  |  |  |  |  |  |
| Parameters    | Host Size(L*W*H)      | 66mm* 76mm*63mm                           |  |  |  |  |  |  |
|               | Packing Size(L*W*H)   | 185mm*110mm*80mm                          |  |  |  |  |  |  |
|               | Data line length      | 180CM(±3CM)                               |  |  |  |  |  |  |
|               | Communication         | USB (Free drive) 、Serial port (Free       |  |  |  |  |  |  |
|               | Interface             | drive)                                    |  |  |  |  |  |  |
|               | Working maximum       | 190MA                                     |  |  |  |  |  |  |
|               | current               |                                           |  |  |  |  |  |  |
|               | Standby current       | 125MA                                     |  |  |  |  |  |  |
| Certification | CE、FCC、ROHS、IEC60     | )950、IEC62471、EN55022、EN55024             |  |  |  |  |  |  |
|               | 、EN61000-3、IEC623     | 21 EN60950、 EN60529                       |  |  |  |  |  |  |

## 3. Spécifications et câblages lecteur STID ARCS-AQ/BT

Dimension : L:80 x p:36 mm X h:156,5 Connecter le +12/0V et D0/D1 au bornier de centrale EDEN Innovations.

Manuel d'emploi : <u>https://stid-</u> <u>security.com/images/produits/telechargements/commun/NI1114C.pdf</u> Caractéristiques : <u>https://stid-</u> <u>security.com/images/produits/telechargements/commun/Flyer Architect ARCS-AQ BT FR.pdf</u>

#### 4. Spécifications et câblages lecteur ZKTECO ACC- ER-QR500-W

Pour installation lecteur en encastré. Dimension : L:86 x p:50 mm X h:86 Connecter le +12/0V et D0/D1 au bornier de centrale EDEN Innovations.

Manuel d'emploi : <u>https://www.zkteco.com/en/index/Service/load/id/1443.html</u> Caractéristiques : <u>https://www.zkteco.com/en/index/Service/load/id/1444.html</u> Logiciel de configuration : <u>https://www.zkteco.com/en/index/Service/load/id/1767.html</u>

#### 5. Principe de fonctionnement

- Une fiche usager est préalablement créée depuis l'interface de l'OPTIMA Box avec un numéro de badge spécifique (ID)
   La fiche badge peut être configurée en accès permanent, ou avec dates de validité, ou bien avec un nombre de passage limité (idéale pour la gestion visiteurs)
- Les codes QR sont créés avec les identifiants des badges correspondants (ID), ceux-ci sont fournis aux utilisateurs
- Reconnaissance du code QR par le lecteur, ce qui génère le numéro de badge (ID), autorisant l'utilisateur sur le lecteur concerné

### 6. Configuration du lecteur EDEN QR code

Le type par défaut du lecteur est Wiegand26.

Le lecteur peut être configuré Wiegand automatique" (type par défaut).

Pour la lecture d'un code QR sur 32 bits (recommandé), passer le code suivant sur le lecteur:

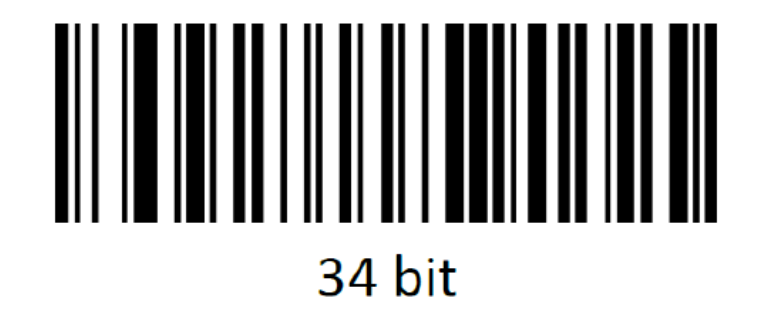

Pour la configuration en Wiegand26, passer le code suivant sur le lecteur :

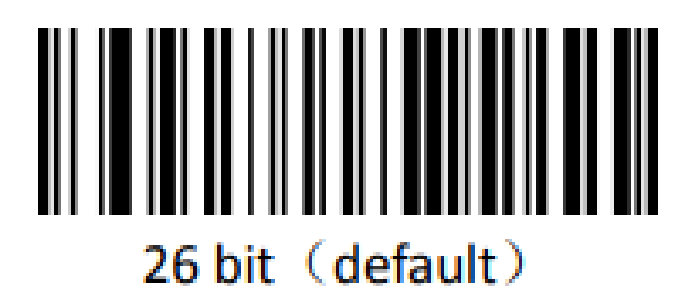

### 7. Configuration du lecteur EDEN code QR au niveau logiciel

Pour la lecture d'un code QR sur 32 bits (cf partie précédente), le lecteur doit être configuré en 34 bits, avec la lecture du numéro de badge entre le bit **2** et **33** :

Choisir la catégorie « *Lecteur Wiegand* » et le type de lecteur « *Wiegand personnalisé* » dans la configuration du lecteur.

| Nomb   | bre  | de b   | its (1 | 16 p    | ar (    | défai   | ut)    |         |                  |          |          |            |          |          |             |          |          |                    |               |            |                 |              |        |
|--------|------|--------|--------|---------|---------|---------|--------|---------|------------------|----------|----------|------------|----------|----------|-------------|----------|----------|--------------------|---------------|------------|-----------------|--------------|--------|
| Positi | ion  | des    | bits   | sur     | les     | bad     | qes    |         |                  |          |          |            |          |          |             |          |          |                    |               |            |                 |              |        |
| Nu     | ıméi | o de   | bad    | ge      |         | Co      | de sit | te      | <mark>-</mark> c | ode      | distri   | bute       | ur       | c        | ana         | ux       | Parité 1 | Parité 2           |               |            |                 |              |        |
|        |      |        |        |         |         |         |        |         |                  |          |          | _          |          |          |             |          | Dé       | finir la positio   | n des bits su | ır les bad | iges            |              |        |
| 1      |      | 2<br>8 | 3      | 4<br>20 | 5<br>21 | 6<br>22 | 7      | 8<br>24 | 9<br>25          | 10<br>26 | 11<br>27 | 12<br>28   | 13<br>29 | 14<br>30 | 15<br>31    | 16<br>32 | 2        | ut puméro de bad   | ge            |            | Ein numér       | o de badge   |        |
| 33     | 3    | 4      | 35 3   | 36      | 37      | 38      | 39     | 40      | 41               | 42       | 43       | 44         | 45       | 46       | 47          | 48       |          |                    |               |            | 55              |              |        |
|        |      |        |        |         |         |         |        |         |                  |          |          |            |          |          |             |          | Déb<br>O | ut code site       |               |            | Fin code s<br>0 | site         |        |
|        |      |        |        |         |         |         |        |         |                  |          |          |            |          |          |             |          | Dét      | ut code distribute |               |            | Fin code o      | listributeur |        |
|        |      |        |        |         |         |         |        |         |                  |          |          |            |          |          |             |          | 0        |                    |               | \$         | 0               |              |        |
|        |      |        |        |         |         |         |        |         |                  |          |          |            |          |          |             |          | Déb<br>O | ut canaux          |               | •          | Fin canau<br>0  |              |        |
|        | . 1  |        |        |         |         |         |        |         |                  |          |          | <b>)</b> I | Paire    | С        | <b>)</b> In | npaiı    | Pa       | rité 2             |               |            |                 | O Paire      | O Impa |
| Parité | 91   |        |        |         |         |         |        |         |                  |          |          |            |          |          |             |          |          |                    |               |            |                 |              |        |

### 8. Configuration du lecteur code ARCS-AQ/BT au niveau logiciel

Configurez le lecteur en 32 bits en « Wiegand générique » :

| CONFIGURATION DU LECTEUR                  |                                       |                                | CONFIGURATION DU LECTEUR                     |                 |                                |
|-------------------------------------------|---------------------------------------|--------------------------------|----------------------------------------------|-----------------|--------------------------------|
| Onfiguration générale                     |                                       | Paramétrage général du lecteur | Configuration générale                       |                 | Paramétrage général du lecteur |
| Certrale<br>QR CODE                       | Position<br>4                         |                                | OPTIONS  Lecture des badges en ordre inverse | 🔲 Signal de vie |                                |
| Catificante de lecteur<br>Lecteur Wiegand | Type de lecteur     Wiegand générique | <u> </u>                       | Nombre de bits<br>32                         |                 |                                |
| Libelil du lochear<br>Lecteur QR code     |                                       |                                |                                              |                 |                                |
|                                           |                                       | RETOUR SUIVANT                 |                                              |                 | RETOUR                         |

Pour les lecteurs équipés de clavier intégré, configurez en 32 bits en Wiegand et « Lecteur clavier intégré ».

#### 9. Configuration du lecteur ZKTECO ACC- ER-QR500-W

Configurez le lecteur en Wiegand et « Wiegand automatique » :

| CONFIGURATION DU LECTEUR                                      |                                                              |
|---------------------------------------------------------------|--------------------------------------------------------------|
| Configuration générale                                        | Paramétrage général du lecteur                               |
| Centres<br>QR CODE<br>Caldgens de Intime<br>Lecteur Wiegand - | Position<br>4 • •<br>Type di loction:<br>Weggand automatic • |
| Löstlið du letinar<br>Letikur QR code                         |                                                              |
|                                                               | RETOUR                                                       |

#### 10. Génération du code QR dans depuis l'interface OPTIMA Box

Le logiciel OPTIMA génère directement les QR code dans l'onglet Identifiant des fiches Usager en cliquant sur la fonction *QR Code*:

| FICHE USAGER                |                                                    |                      | Modifié le Ol                                       | /07/2021 & 09:24 par ADMINISTRATEUR | QR CODE                                      |
|-----------------------------|----------------------------------------------------|----------------------|-----------------------------------------------------|-------------------------------------|----------------------------------------------|
| IDENTITÉ                    | DROITS D'ACCÈS IDENTIFIANT ÉTAT INFORMA            | TIONS COMPLÉMENTAIRE | S ÉVÉNEMENTS                                        |                                     |                                              |
| <b>@</b> :                  | NUMERO DE BADGE<br>3536158443<br>Atribution forgée | H                    | BIOMÉTRIE DIGITALE<br>Aucune empreinte enregistriée |                                     |                                              |
| Nom                         | CODE                                               |                      | BIOMÉTRIE FACIALE                                   | 265                                 | Exporter avec l'identité de l'usager         |
| Smith                       |                                                    |                      |                                                     |                                     | Exporter avec les dates de validité          |
| Prénom<br>John              |                                                    |                      |                                                     |                                     | Exporter avec le nombre de passages restants |
| Societies                   | PLAQUE DIMMATRICULATION                            |                      |                                                     |                                     | ANNULER EXPORTER                             |
| Default (+1 autres)         |                                                    |                      |                                                     |                                     |                                              |
| Matricule                   |                                                    |                      |                                                     |                                     |                                              |
| Message sonore personnalisé |                                                    |                      |                                                     |                                     |                                              |
| ••                          |                                                    |                      |                                                     |                                     |                                              |
| PADAMÉTOES MAFEICHARE       |                                                    |                      |                                                     |                                     |                                              |

- Vous aurez alors la possibilité d'exporter l'image du QR code en vue d'impression. Le QR code peut etre fourni avec:

- l'identité de l'usager
- les dates de validité
- le nombre de passages restants

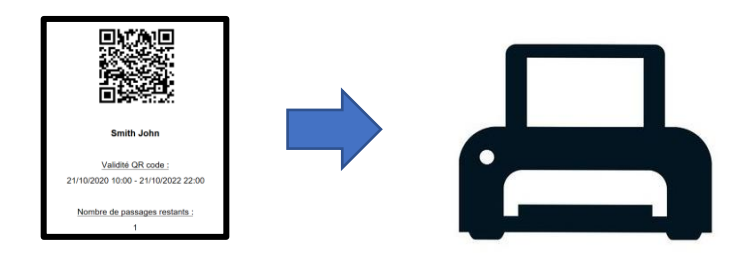

- Le QR code est également exportable dans votre ordinateur en cliquant directement sur l'image du QR code.

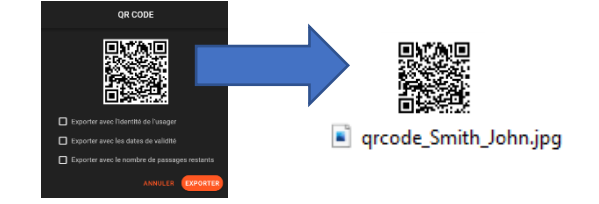

# 11. Génération du code QR depuis le logiciel OPTIMA EE

Le logiciel OPTIMA EE disponible dans le pack OPTIMA Tools propose la génération de l'image du QR code que vous pouvez positionner dans le badge à imprimer.

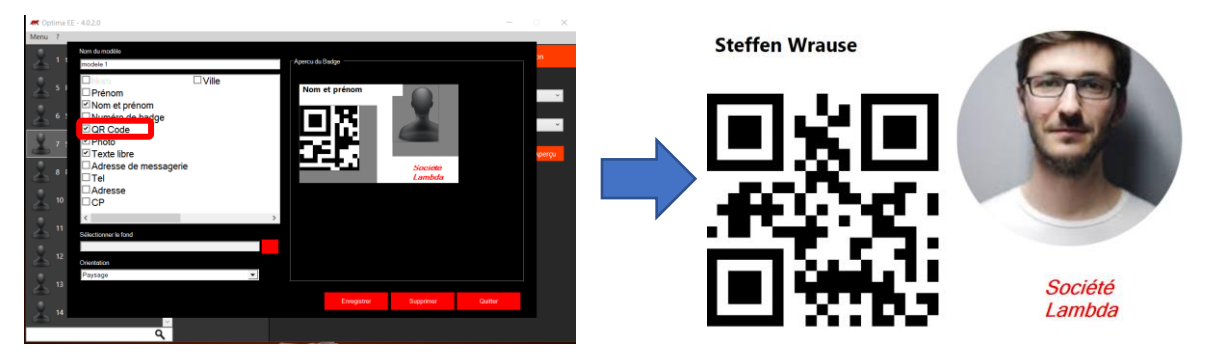

Support Technique:

support@eden-innovations.com

Lecteur code QR V1.4

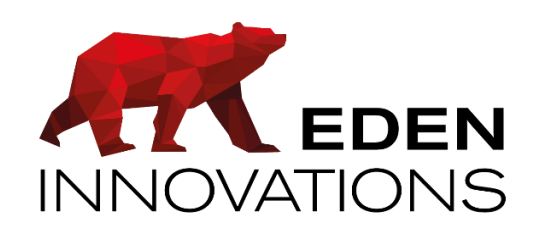

Zone Commerciale et Artisanale 670, route de Berre 13510 EGUILLES France

www.eden-innovations.com